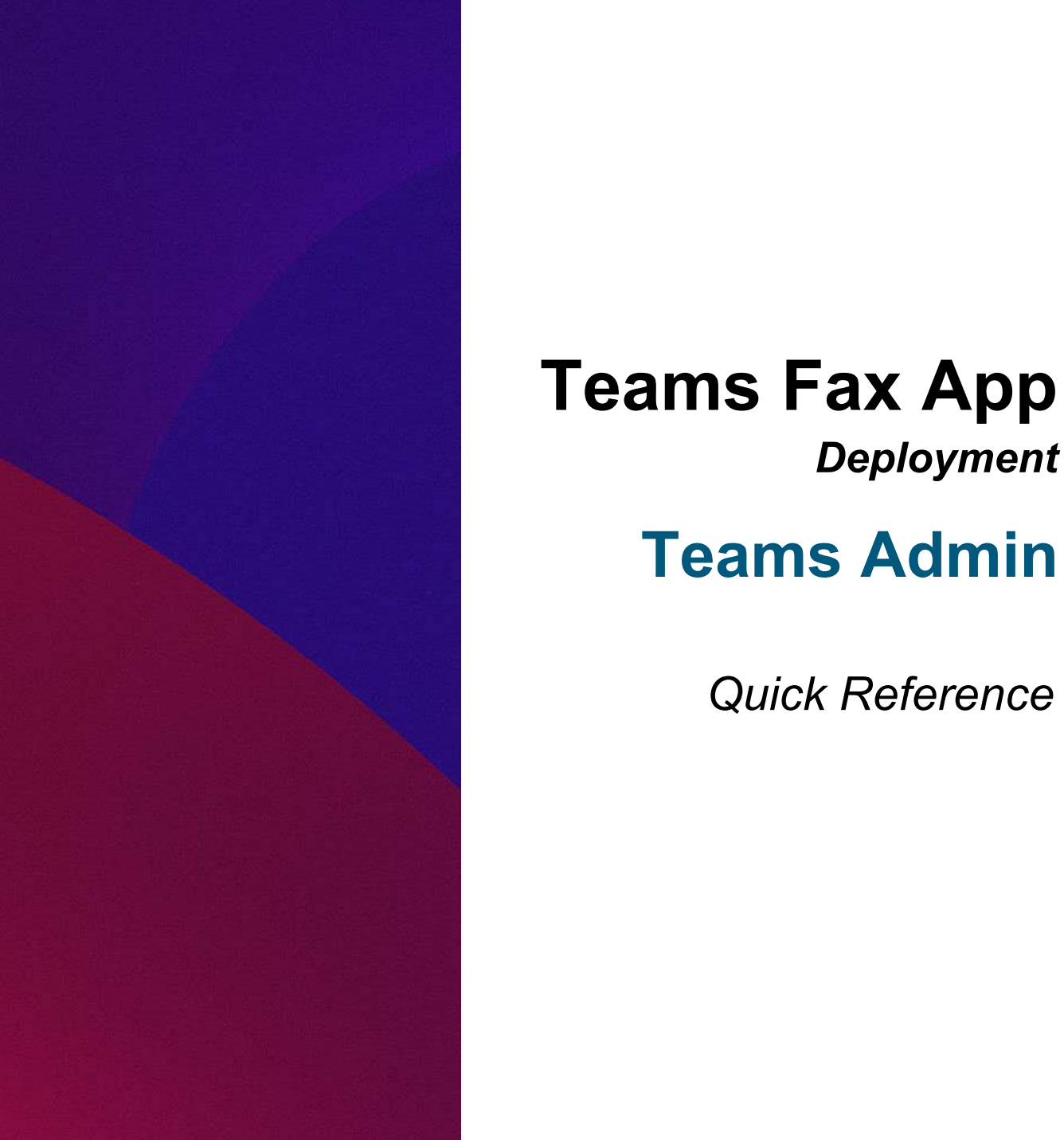

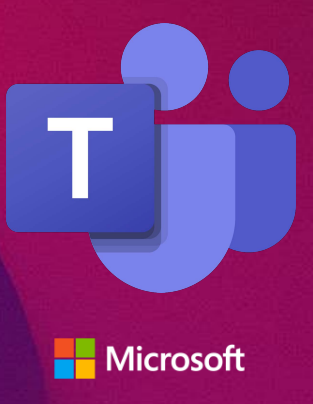

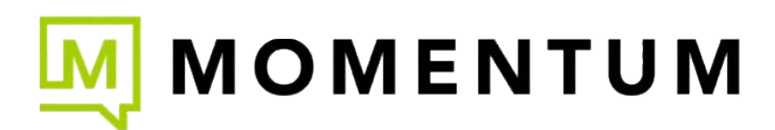

# **Teams Fax Tenant Installation**

This guide outlines the basic steps the organization's Global Teams Administrator must follow to install and allow use of the Teams Fax App by properly provisioned end users in their Microsoft Teams Client. These steps are performed by organization's Teams Admin and not the Service Provider.

**Global Administrator level access in the Microsoft Azure (Entra) Tenant is <u>required</u> to provide sufficient tenant consent to the Momentum Fax Enterprise Application and complete the application installation and setup for their organization's users.** 

## Installation Steps

### Consent to Pair Teams Tenant to the Momentum Teams Fax Enterprise Application

- 1. In a web browser, navigate to: <u>https://ucs.teamsfax.com/teams/consent</u>
- 2. Sign in with your Global Teams Admin Credentials (Required).

Review the Permissions required for consent to pair the Momentum Teams Fax application to your tenant.

3. Click Accept to grant consent and continue.

An *Admin consent granted* confirmation dialog is displayed once successfully paired. This view closes automatically after 6 seconds, or you may close the window at any time.

|                                                                    | Microsoft                                                                                                    |
|--------------------------------------------------------------------|----------------------------------------------------------------------------------------------------|
|                                                                    | Sign in                                                                                                    |
|                                                                    | Email, phone, or Skype                                                                                                    |
|                                                                    | No account? Create one!                                                                                                    |
|                                                                    | Can't access your account?                                                                                                    |
| L                                                                  | Next                                                                                                    |
|                                                                    | 🔍 Sign-in options                                                                                                    |
|                                                                    |                                                                                                    |
|                                                                    | Microsoft                                                                                                    |
| adm                                                                | in@moderncommonmicrosoft.com                                                                                                    |
| Pe<br>Revie                                                        | rmissions requested                                                                                                    |
| M                                                                  | Teams Fax<br>Momentum Telecom, Inc 😻                                                                                                    |
| This                                                               | app would like to:                                                                                                    |
| $\sim$                                                             | Have full access to all files user can access                                                                                                    |
| $\sim$                                                             | Read all groups                                                                                                    |
| $\sim$                                                             | Maintain access to data you have given it access to                                                                                                    |
| $\sim$                                                             | Read organization information                                                                                                    |
|                                                                    | Sign in and read user profile                                                                                                    |
| $\sim$                                                             | Read all users' full profiles                                                                                                    |
| $\sim$                                                             | Pood directory data                                                                                                    |
| ~<br>~<br>~                                                        | Read directory data                                                                                                    |
| ><br>><br>>                                                        | Read and write files in all site collections                                                                                                    |
|                                                                    | Read and write files in all site collections<br>Read and write items in all site collections                                                                                                    |
| > > > > > > > > > > > > > > > > > > > >                            | Read unectory data<br>Read and write files in all site collections<br>Read and write items in all site collections<br>Send a teamwork activity to any user                                                                                                    |
|                                                                    | Read unectory data<br>Read and write files in all site collections<br>Read and write items in all site collections<br>Send a teamwork activity to any user<br>Allow the Teams app to manage itself for all teams                                                                                                    |
|                                                                    | Read unectory data<br>Read and write files in all site collections<br>Read and write items in all site collections<br>Send a teamwork activity to any user<br>Allow the Teams app to manage itself for all teams<br>Allow the app to manage itself for all users                                                                                                    |
|                                                                    | Read unectory data<br>Read and write files in all site collections<br>Read and write items in all site collections<br>Send a teamwork activity to any user<br>Allow the Teams app to manage itself for all teams<br>Allow the app to manage itself for all users<br>Read items in all site collections                                                                                                    |
|                                                                    | Read unectory data<br>Read and write files in all site collections<br>Read and write items in all site collections<br>Send a teamwork activity to any user<br>Allow the Teams app to manage itself for all teams<br>Allow the app to manage itself for all users<br>Read items in all site collections<br>Read items in all site collections                                                                                                    |
| if you                                                             | Read unectory data<br>Read and write files in all site collections<br>Read and write items in all site collections<br>Send a teamwork activity to any user<br>Allow the Teams app to manage itself for all teams<br>Allow the app to manage itself for all users<br>Read items in all site collections<br>Read items in all site collections<br>accept, this app will get access to the specified resource:<br>ers in your organization. No one else will be prompted to<br>v these permissions.                                                                                                    |
| If you     If you     Accept     Accept                            | Read unectory data<br>Read and write files in all site collections<br>Read and write items in all site collections<br>Send a teamwork activity to any user<br>Allow the Teams app to manage itself for all teams<br>Allow the app to manage itself for all users<br>Read items in all site collections<br>Read items in all site collections<br>accept, this app will get access to the specified resources<br>ers in your organization. No one else will be prompted to<br>y these permissions.<br>Duting these permissions means that you allow this app to<br>fata as specified in their terms of service and privacy<br>ment. You can change these permissions at https://<br>ps.microsoft.com. Show details |
| If you<br>all use<br>review<br>Accept<br>your or<br>stater<br>myap | Read and write files in all site collections<br>Read and write items in all site collections<br>Send a teamwork activity to any user<br>Allow the Teams app to manage itself for all teams<br>Allow the app to manage itself for all users<br>Read items in all site collections<br>Read items in all site collections<br>accept, this app will get access to the specified resources<br>ers in your organization. No one else will be prompted to<br>v these permissions means that you allow this app to<br>data as specified in their terms of service and privacy<br>ment. You can change these permissions at https://<br>ps.microsoft.com. Show details<br>this app look suspicious? Report it here        |

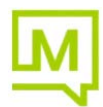

#### Install and Publish the Teams Fax Application in the Teams Admin Center (TAC)

The Teams Global Admin can now install the Momentum Teams Fax application in the TAC.

- 1. Download the Teams Fax App manifest package zip file from the Service Provider. Make note of the file location you save this zip file to for future reference in step 4 below. Contact your Service Provider Implementation Project Manager for access to the zip file, as needed.
- Log into your TAC and navigate to Teams Apps > Manage Apps
   or navigate to the section directly here: <u>https://admin.teams.microsoft.com/policies/manage-apps</u>
- 3. Click on Actions > Upload New App.

| ::: 💦 Contoso Electronics                          | Microsoft Teams admin center                                                                                                    | Search      |  | ¥ 🗆 🛛 ? 🚾 |  |
|----------------------------------------------------|----------------------------------------------------------------------------------------------------|-------------|--|-----------|--|
| =                                                  |                                                                                                    |             |  |           |  |
| Dashboard                                          | Manage apps                                                                                                    |             |  |           |  |
| °tt <sup>a</sup> Teams ∽                           | Control which apps are available to install for people in your organization by allowing and blocking apps. You can also upload,                                                                                                    |             |  |           |  |
| µ <sup>R</sup> Users ∽                             | approve, and publics custom apps mode specificatly for your organization to the app store, arter managing apps on this page,<br>use an app setup policy to pre-install apps for your users. Learn more about managing apps.                                                                                                  |             |  |           |  |
| $R_{\rm D}$ Teams devices $\sim$                   |                                                                                                    |             |  |           |  |
| Teams apps     Manage apps     Permission policies | Pending approval<br>O O O U U gatate cutorn app                                                                                                    | App details |  |           |  |
| Setup policies                                     |                                                                                                    |             |  |           |  |
| Customize store                                    | The app management experience has been redesigned it's time to migrate your app permission policies. A step-by-step wizard will assist in updating your app availability. Note: You can save your progress, but migration can only be completed one time. Learn more about the new app management experience     Get started |             |  |           |  |
| 🖾 Meetings 🗸 🗸                                     |                                                                                                    |             |  |           |  |
| ) Messaging V                                      | All apps All subscriptions                                                                                                    |             |  |           |  |
| 🗞 Voice 🗸 🗸                                        | Browse by Everything ~                                                                                                    |             |  |           |  |

- 4. Click on Upload and navigate to the file location of the Fax Prod Zip file you just downloaded.
- 5. Select the *File Prod Zip* file and click **Open**.

| III Microsoft Teams admin center                                                                                                    | P Search                    |
|----------------------------------------------------------------------------------------------------|-----------------------------|
| E Dahboard Manage apps                                                                                                    |                             |
| 🍪 File Upload                                                                                                    | ×                           |
| ← → ✓ ↑ 🚺 > This PC → Documents → Teams FAX → MTIM Prod                                                                                                    | · ◆ · ⑦ Search MTM Prod . P |
| Organize - New folder                                                                                                    | E • E 0                     |
| Control of a control of a control of a | Vpload a custom app         |
| Fill nume [Fill Poid 1.1.7                                                                                                    |                             |
| CSP Customer App<br>Simplify Microsoft Kenner mi<br>Simplify Microsoft Kenner mi                                                                                                    | T Upload                    |
| O Locations ✓ Storie Comunicate segmented info                                                                                                    |                             |
| R Frontline deploy Y Isi Business Phone Smart Helphony features of Allowed                                                                                                    | - NFON AG ···               |

6. TAC displays a New app added success message once the upload is completed.

|                             | 🔀 Contoso Elect     | ronics | Microsoft Teams admin center                                                                                                | ∠ Search                                                                                                   |
|-----------------------------|---------------------|--------|----------------------------------------------------------------------------------------------------|----------------------------------------------------------------------------------------------------|
| =                           |                     |        |                                                                                                    |                                                                                                    |
| ŵ                           | Dashboard           |        | Manage apps                                                                                                    |                                                                                                    |
| <sup>6</sup> 2 <sup>4</sup> | Teams               | ~      | Control which apps are available to install for people in your organizat                                                    | on by allowing and blocking apps. You can also upload,                                                     |
| gq                          | Users               | ~      | use an app setup policy to pre-install apps for your users. Learn more                                                      | ion to the app store, Arter managing apps on this page.<br>about managing apps.                            |
| 5                           | Teams devices       | $\sim$ |                                                                                                    |                                                                                                    |
| B                           | Teams apps          | ^      | Pending approval                                                                                                    | Featured app App details                                                                                   |
| 1                           | Manage apps         |        | 0 0                                                                                                    | Simple In/Out<br>Keep track of your employees. See statuses,<br>comments, and contact details in one place |
|                             | Permission policies |        | Submitted custom apps Updated custom apps                                                                                   | 00 • • • • •                                                                                               |
|                             | Setup policies      |        |                                                                                                    |                                                                                                    |
|                             | Customize store     |        | The app management experience has been redesigned! It's tir<br>availability. Note: You can save your progress, but migratio | × urat                                                                                                    |
|                             | Meetings            | $\sim$ |                                                                                                    |                                                                                                    |
| ļ                           | Messaging           | $\sim$ | All apps All subscriptions                                                                                                  |                                                                                                    |
| S                           | Voice               | ~      | Browse by Everything ~                                                                                                    |                                                                                                    |
| •                           | Locations           | $\sim$ | ✓ Allow 🚫 Block 👫 Add to team 🖉 Customize   2497 items                                                                      | New app added                                                                                              |
| ¢9                          | Frontline deploy    | ~      | ✓ Name ↑ App status ③                                                                                                    | Now that you've added this app to your apps list, select this link to manage it.                           |
| 6                           | Enhanced encrypt    |        | CSP Customer App<br>Simplify Microsoft licens Allowed                                                                       |                                                                                                    |
| G                           | Policy packages     |        | To the                                                                                                    |                                                                                                    |

7. Click on select this link within the success pop-up dialog to manage the app.

8. Ensure the app is not blocked by any Permissions and the Status is set to Allowed.

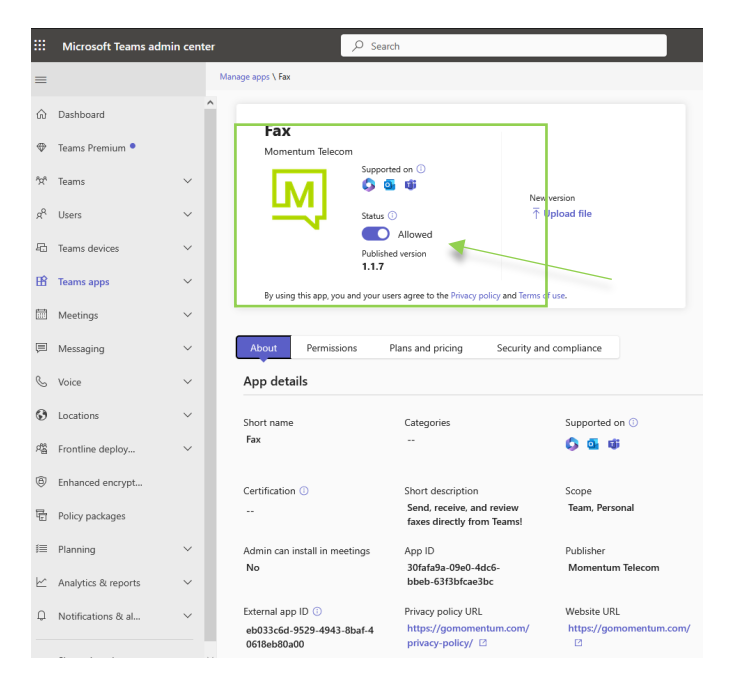

**Alternative Action:** The Teams Global Admin may also choose to push the Teams Fax App automatically to their end-users' desktop client via an App policy in their TAC if they know how to perform these steps. *This alternative action is outside the scope of Service Provider support or assistance.* 

#### The Teams Fax Enterprise App installation setup in your Teams Tenant is now complete.

Once the Fax app displays in the Apps section on the client side, the Fax Application can be selected for install by your licensed Teams client end users (those who are provisioned for Teams Fax services). The Fax Application will not work for any end users (or in Teams groups) that do not have the Teams Fax services license assigned for their use.

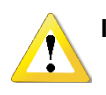

#### Important Note:

• The duration of Microsoft's sync process is not within the Service Provider's control. After Adding the Teams Fax Application to the Team Admin Center (TAC), it may take some time for the Fax App tile to display in the client side App Store under **Built for your Org** until Microsoft sync processes are completed.

Reference the Teams User: Teams Fax App Quick Reference Guide for additional Teams Fax end-user setup information.

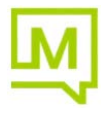